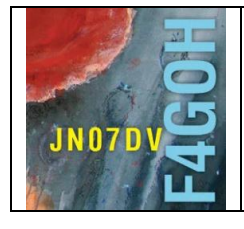

# HAM Radio avec le Raspberry Pi Partie 15

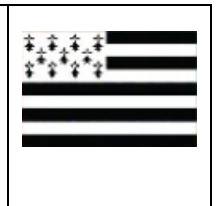

Prérequis : Découverte du Raspberry PI Partie 1

# Sommaire :

## Partie 15 : ADS-B avec Piaware.

| 15.1 Introduction                                      | P. 2  |
|--------------------------------------------------------|-------|
| 15.2 Téléchargement et installation de l'image Piaware | P. 3  |
| 15.3 Configuration de base                             | P. 4  |
| 15.4 Vérification de la réception                      | P. 6  |
| 15.5 Localisation de la station d'écoute               | P. 6  |
| 15.6 Fabrication de l'antenne                          | P. 8  |
| 15.7 Ajout du filtre + LNA                             | P. 8  |
| 15.8 Conclusion                                        | P. 11 |

Version du 02/08/2022 V1.0

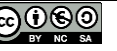

# 15.1 Introduction.

L'Automatic dependent surveillance-broadcast (ADS-B) est un système de surveillance coopératif pour le contrôle du trafic aérien. Un avion équipé de l'ADS-B détermine sa position par un système de positionnement par satellite et envoie périodiquement cette position et d'autres informations aux stations sol et aux autres appareils équipés de l'ADS-B évoluant dans la zone.

L'ADS-B est obligatoire pour les aéronefs de grande taille dont le poids au départ est supérieur à 5,7 tonnes ou dont la vitesse de croisière est supérieure à 250 KTAS ("Knots True Airspeed").

Voir la vidéo de présentation : https://youtu.be/BDLFHdq540g

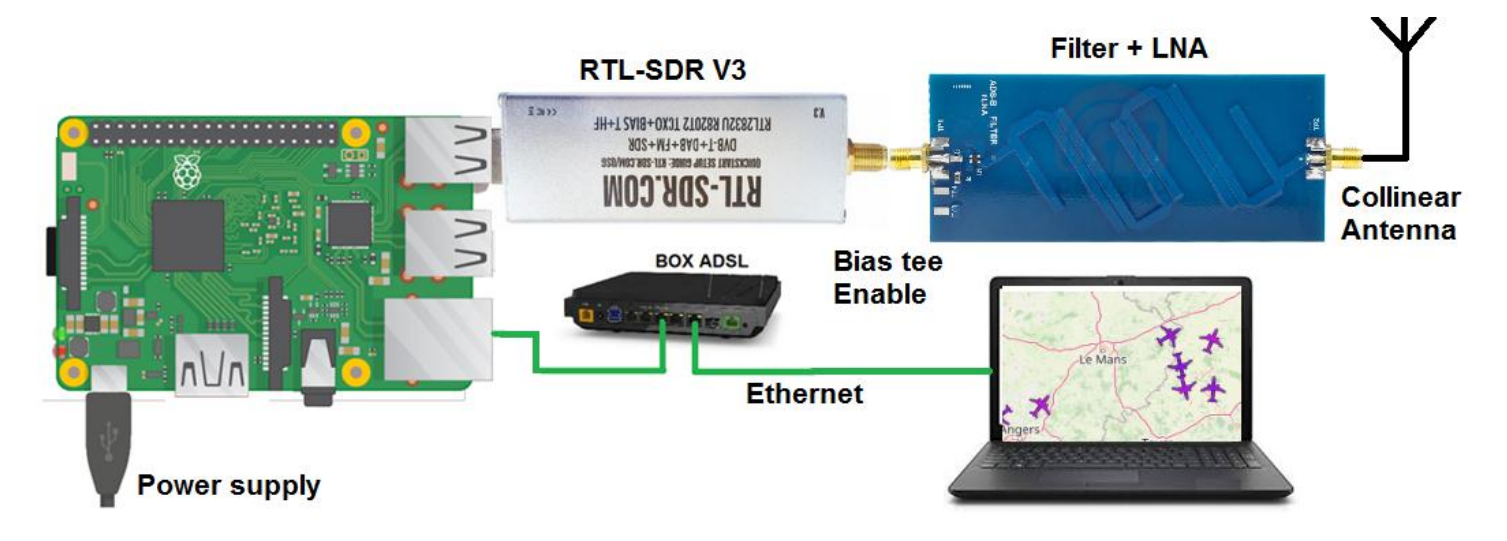

Afin de simplifier au maximum l'installation logicielle, j'utilise l'environnement Piaware fourni par flightaware.com

Protocole de transmission :

L'avion envoie une série d'impulsions sur 1090 Mhz. Après un préambule, le message utile est codé au format Manchester.

| 8 µs          | •                              | 112-bit extended data block             |        |      |                                         |                                         |  |  |
|---------------|--------------------------------|-----------------------------------------|--------|------|-----------------------------------------|-----------------------------------------|--|--|
| Leading pulse | Downlink data Capability field |                                         | ICAO ( | code | ADS-B data                              | Parity check                            |  |  |
|               | 5 bits                         | 3 bits                                  | 24 bi  | ts   | 56 bits                                 | 24 bits                                 |  |  |
|               |                                |                                         |        |      |                                         | ******                                  |  |  |
|               | [TC] [                         | STC] [Height                            | JT     | F    | [Latitude]                              | [Longitude]                             |  |  |
|               | 00000                          | 000 00000000000000000000000000000000000 | 00 0   | 0    | 000000000000000000000000000000000000000 | 000000000000000000000000000000000000000 |  |  |

Le débit est de 1Mbits/s et le paquet contient soit 56 ou 112 bits.

Pour en savoir plus sur le décodage d'une trame :

https://mode-s.org/decode/content/ads-b/1-basics.html

# 15.2 Téléchargement et installation de l'image Piaware.

Allez sur la page de téléchargement

https://fr.flightaware.com/adsb/piaware/build/ ou https://flightaware.com/adsb/piaware/build/

Puis télécharger le fichier zip sans support LCD.

Windows

1. Select and Download your desired PiAware SD card image

 PiAware PiAware Image on Raspbian Linux 7.2 ZIP 599MB)

Décompresser le fichier zip et repérer le fichier piaware-sd-card-7.2.img, puis utiliser https://www.balena.io/etcher pour copier l'image sur une carte mSD.

| piaware-sd-card-7.2.img piaware-sd-card-7.2.info | 😵 Etcher           |                                                        | • • •        |
|--------------------------------------------------|--------------------|--------------------------------------------------------|--------------|
| 📷 PiAwaresetupGuide.pdf                          | <b>↔</b> —         |                                                        | - 7          |
|                                                  | piaware-sd-7.2.img | Generic USB Device                                     | Flash!       |
|                                                  | 2.29 GB            |                                                        |              |
|                                                  | Change             | 15.49 GB<br>enaEtcher is an open source project by 📦 I | palena 1.4.9 |

Terminer par activer le SSh en créant un fichier vide sur la partition /boot de la carte SD avec le nom de fichier « ssh » uniquement (pas d'extension de fichier). Lorsque ce fichier est présent, SSh sera automatiquement activé.

| 👝 boot (H:)<br>퉬 overlays | start4db.elf                                                                |
|---------------------------|-----------------------------------------------------------------------------|
| <b>A</b>                  | 👻 🗋 ssh                                                                     |
|                           | 46 élé Type : Fichier<br>Taille : 0 octets<br>Modifié le : 02/08/2022 15:47 |

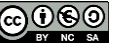

#### **15.3 Configuration de base**

Démarrer le Raspberry Pi avec la clé rtl-sdr connectée. Lancer l'invite de commande sur votre machine, puis taper

#### ping piaware

| C:\Windows\system32\cmd.exe                                                                                                    |
|----------------------------------------------------------------------------------------------------|
| Microsoft Windows [version 6.1.7601]<br>Copyright (c) 2009 Microsoft Corporation. Tous droits réservés.                                                                                                |
| C:\Users\anthony>ping piaware                                                                                                    |
| Envoi d'une requête 'ping' sur piaware.home [192.168.1.145] avec                                                                                                    |
| Réponse de 192.168.1.145 : octets=32 temps<1ms TTL=64<br>Réponse de 192.168.1.145 : octets=32 temps<1ms TTL=64                                                                                         |
| Réponse de 192.168.1.145 : octets=32 temps<1ms TTL=64<br>Réponse de 192.168.1.145 : octets=32 temps<1ms TTL=64                                                                                         |
| Statistiques Ping pour 192.168.1.145:<br>Paquets : envoyés = 4, recus = 4, perdus = 0 (perte 0%),<br>Durée approximative des boucles en millisecondes :<br>Minimum = 0ms, Maximum = 0ms, Moyenne = 0ms |
| C:\Users\anthony>                                                                                                    |

Cela permet de connaitre l'adresse IP du Raspberry Pi (RPI) sur le réseau local.

Avec un navigateur comme « Firefox » saisir l'URL suivante :

http://piaware/

Ou si cela ne fonctionne pas, l'adresse IP du RPI. (l'IP 192.168.1.145 est donné comme exemple)

#### http://192.168.1.145/

La page d'accueil suivante doit apparaitre avec 3 blocs verts et un bloc rouge.

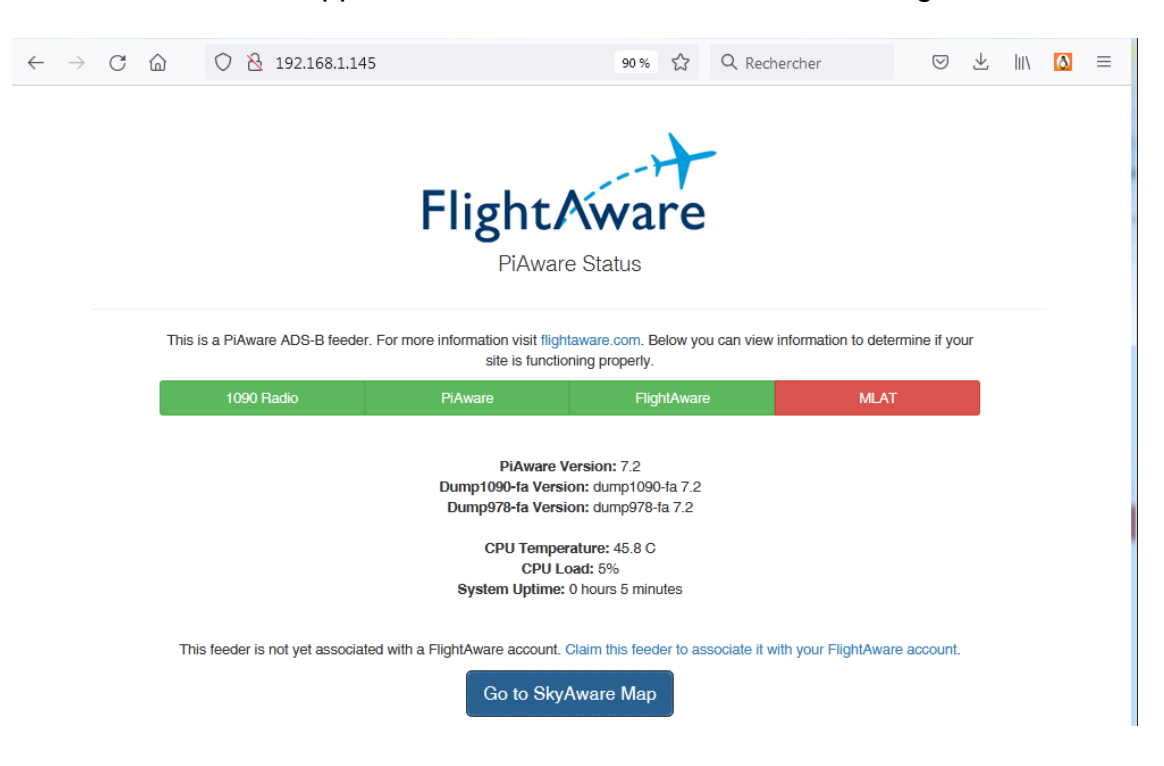

Lier votre station de réception en créant un compte chez FlightAware. Pour cela cliquer sur

Claim this feeder to associate it with your flight account.

| Lc                                            | ogin x                                          |
|-----------------------------------------------|-------------------------------------------------|
| f4goh@orange.fr                               | ••••••••••••••••••••••••••••••••••••••          |
| Don't have an account? Register now (free) fo | r customized features, flight alerts, and more! |

Une fois l'enregistrement terminé, cette page doit apparaitre ainsi qu'un mail de confirmation.

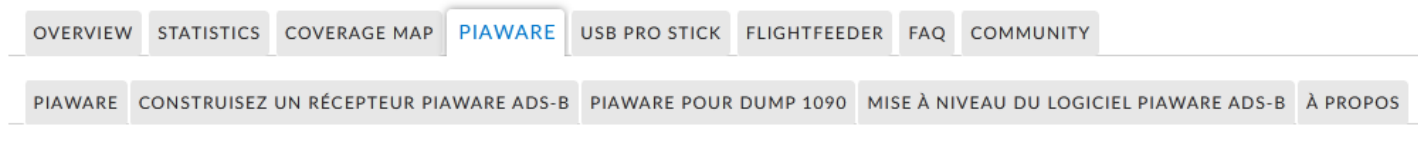

#### PiAware - Claim and Link a Brand New PiAware Ground Station

Success!

You claimed the following 1 receivers:

Un lien entre le RPI et votre compte sera automatiquement crée.

Vérifier sur votre compte (page principale) l'ajout d'un nouveau menu « My ADS-B »

| $\leftarrow$ $\rightarrow$ C $\textcircled{a}$ | ○ A :     | ➡ https://fligh | taware.com |       |   |
|------------------------------------------------|-----------|-----------------|------------|-------|---|
| 🔻 f4goh 🛛 🔻 My FlightAware                     | My Alerts | s 🔻 My ADS-B    |            |       |   |
|                                                |           |                 |            |       |   |
| FlightAware                                    |           |                 |            | All 🔻 | Q |
|                                                |           |                 |            |       |   |
| Products                                       |           | Industr         | ies        |       |   |
|                                                |           |                 |            |       |   |

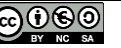

https://flightaware.com/adsb/stats/user/f4goh

# Retourner sur la page locale du RPI (page 4), puis cliquer sur

15.4 Vérification de la réception

La position des avions doit apparaitre ainsi que les informations de vol dans le bandeau latéral droit.

# 15.5 Localisation de la station d'écoute

| $\leftarrow \rightarrow C \square$         | O A ≈ https://fr.fl                         | ightaware.com/adsb/stats/use                                         | er/f4goh 🗉 120 % 🏠 🔍 F                                                                 | lechercher                                         | ⊠ ⊻ lii\ 🙆 ≡              | Site Config                                                             | uration                        |                   |                                 | $\times$          |
|--------------------------------------------|---------------------------------------------|----------------------------------------------------------------------|----------------------------------------------------------------------------------------|----------------------------------------------------|---------------------------|-------------------------------------------------------------------------|--------------------------------|-------------------|---------------------------------|-------------------|
| ▼ f4goh ▼ My FlightAw                      | vare My Alerts 🔻 My                         | ADS-B                                                                |                                                                                        | 03:33PM CEST                                       | English (USA) 🗸 🔤         |                                                                         | ,                              |                   |                                 |                   |
| FlightAware                                | All 🔻                                       | Q Search for flight, tail                                            | , airport, or city                                                                     | ٩                                                  | Contact Us                | Control Panel                                                           |                                |                   |                                 |                   |
| Products                                   | Industries                                  | ADS-B                                                                | Flight Tracking                                                                        | Community                                          | Company                   | Public Profile and N                                                    | lame                           | Show Usernam      | e and Name                      | ~                 |
|                                            | anthony le                                  | cren                                                                 |                                                                                        |                                                    |                           | Site Name                                                               |                                |                   |                                 |                   |
|                                            | Member since: 2 yes                         | ars ago                                                              |                                                                                        |                                                    |                           | Precision on Cover                                                      | age Map                        | O Exact           | 1 km 🔿 10                       | ) km              |
|                                            | User last online: 15<br>Language: English ( | minutes ago<br>USA)                                                  |                                                                                        |                                                    |                           | Receiver Location                                                       |                                | Manually enter    | ocation                         | ~                 |
|                                            | ADS-B feeder since:                         | April 11, 2020                                                       |                                                                                        |                                                    |                           | Nearest Airport                                                         |                                | Le Mans Arnage    | e (Le Mans)                     | ~                 |
| NOTE: Hourly data is repo                  | orted in the site's local tir               | ne. Daily data is reported in<br><b>oh   View all FlightAware AD</b> | JTC time.<br>S-B Statistics   View ADS-B Coverage                                      | Мар                                                | last updated a minute ago | Auto-update PiAware so                                                  | ftware                         | Allow             | O Prevent                       |                   |
| SITE 180374 L                              | .FRM                                        |                                                                      |                                                                                        |                                                    | \$                        | Mode S Multilateration (                                                | MLAT)                          | MLAT enabled      | O MLAT disable                  | d                 |
| SITE INFORMA                               | ATION                                       |                                                                      |                                                                                        |                                                    |                           |                                                                         | 47.89009, 0<br>262 feet        | 0.2768            | <u>Edit Locati</u><br>Edit Heig | <u>ion</u><br>ght |
| Data Feed: August 2, Joined: August 2, 202 | , 2022<br>22                                |                                                                      | Nearest Airport: Le Mane A<br>Antenna elevation above se<br>Ground elevation: 246 feet | rnage (Le Mane) (LFRM)<br>a level: <b>262 feet</b> |                           | Outage Alerts Thres<br>Notify me when my ADS-B<br>and comes back online | shold<br>3 receiver is offline | Notify after 12 h | ouroutage                       | ~                 |
| Longest Streak: 1 day                      | yə (8/2/2022 - Now)                         |                                                                      | Location: (47.89009, 0.2768                                                            | )                                                  |                           | Configure your ADS-B re                                                 | ceiver alerts <u>here</u>      |                   |                                 |                   |
|                                            |                                             |                                                                      |                                                                                        |                                                    |                           | Device Commands                                                         | Upgrade and resta              | art PiAware 🗸     | Send                            |                   |
|                                            |                                             |                                                                      |                                                                                        |                                                    |                           | Log                                                                     |                                |                   | C. Refrach I                    | 07                |

Changer les coordonnées géographiques dans le menu « site configuration » (Edit Location...)

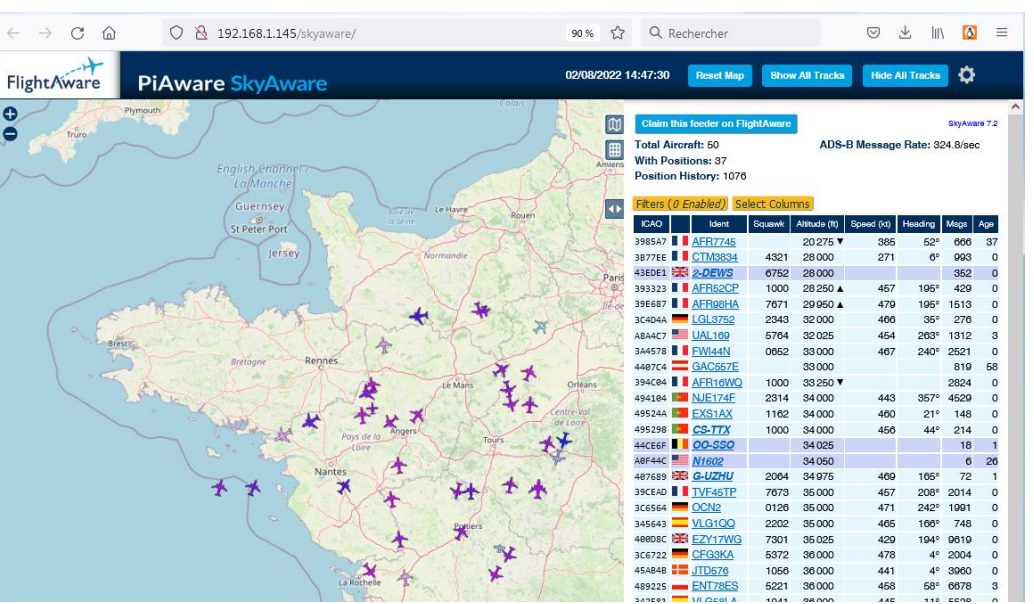

Go to SkyAware Map

Ce menu dispose aussi d'une option pour éteindre de RPI à distance ou de le redémarrer.

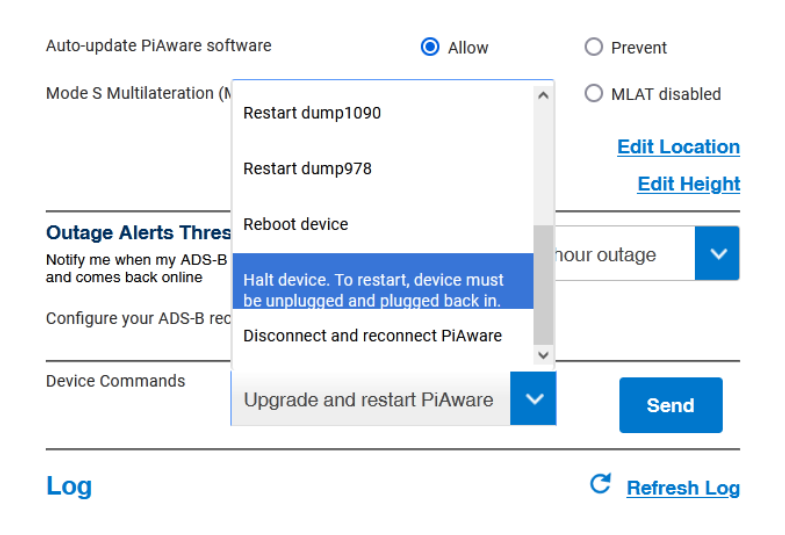

De retour sur la page locale du RPI http://piaware/ Ou http://192.168.1.145/, toutes les fonctionnalités sont en vert.

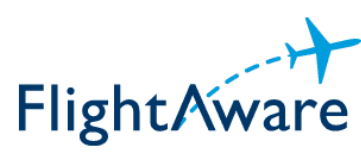

**PiAware Status** 

| 1090 Radio | PiAware          | FlightAware                  | MLAT |
|------------|------------------|------------------------------|------|
|            | PiAware          | Version: 7.2                 |      |
|            | Dump1090-fa Vers | i <b>on:</b> dump1090-fa 7.2 |      |
|            | Dump978-fa Vers  | i <b>on:</b> dump978-fa 7.2  |      |
|            | CPII Tempo       | areture: 51.1.C              |      |
|            | CPUT             | ord: 6%                      |      |
|            | Gro L            | 0 hours 7 minutes            |      |
|            | aystem optime    | . O Hours / Hilflates        |      |
|            | View your site   | statistics online.           |      |
|            |                  |                              |      |
|            |                  |                              |      |
|            | Go to Sky        | Aware Map                    |      |
|            |                  |                              |      |
|            |                  |                              |      |
|            |                  |                              |      |
|            |                  |                              |      |

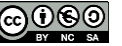

# 15.6 Fabrication de l'antenne

Je ne décrirais pas dans ce document la fabrication de l'antenne colinéaire 1090Mhz, mais plutôt les liens URL qui m'ont permis de la construire avec du câble coaxial. (Le câble RG58 est à éviter, trop petit en diamètre et trop de pertes)

http://f4ffd.hamstation.eu/Antenne.Colineaire.ADS-B.htm

https://youtu.be/TkUYdCPFXXs

# 15.7 Ajout du filtre + LNA

Afin d'améliorer la qualité de réception, il est souvent nécessaire d'ajouter un filtre de bande et d'un préamplificateur LNA (low noise amplifier).

J'ai opté pour une solution simple en utilisant un circuit tout prêt à l'emploi et à moindre cout.

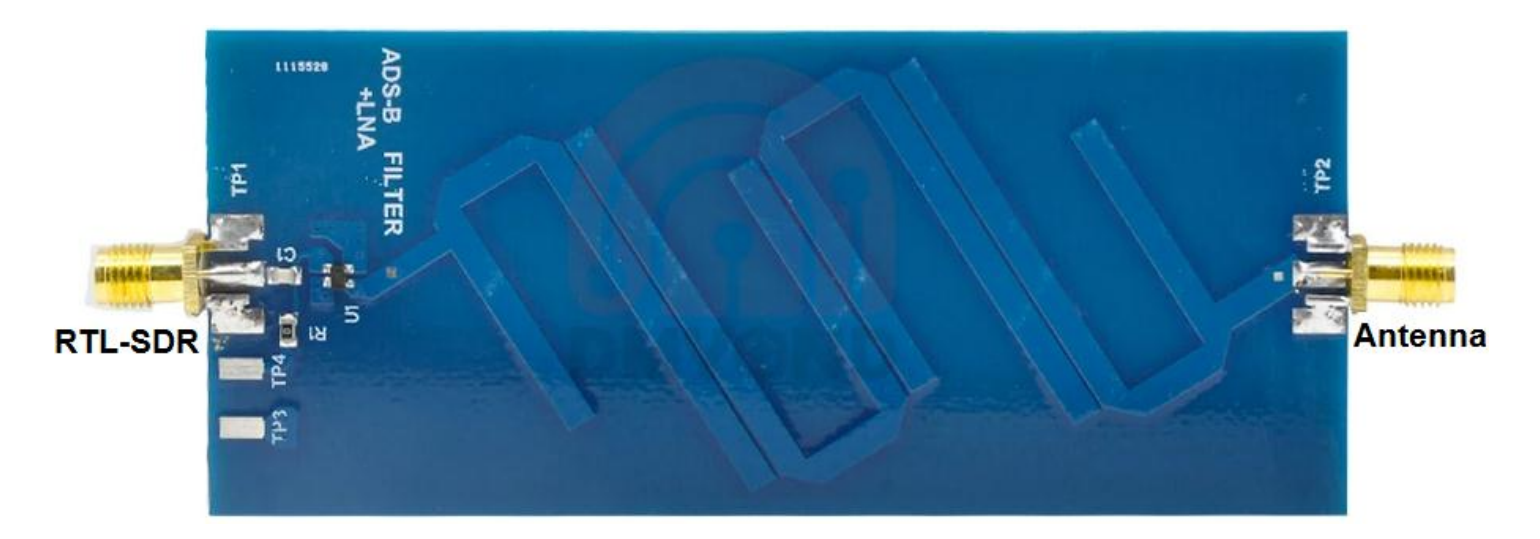

Le circuit doit être alimenté en 5V par une source extérieure. Après quelques modifications, il est possible d'utiliser le Bias-T intégré dans la clé Rtl-sdr V3.

Il suffit de retirer le condensateur C1 et de déplacer la résistance R1 à la place de C1

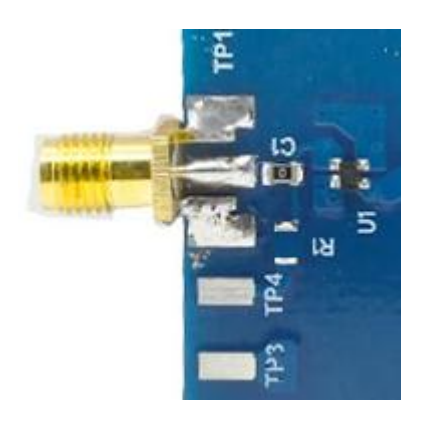

Il faut maintenant activer le bias-T de la clé Rtl-sdr en utilisant quelques lignes de commandes avec Putty en SSh.

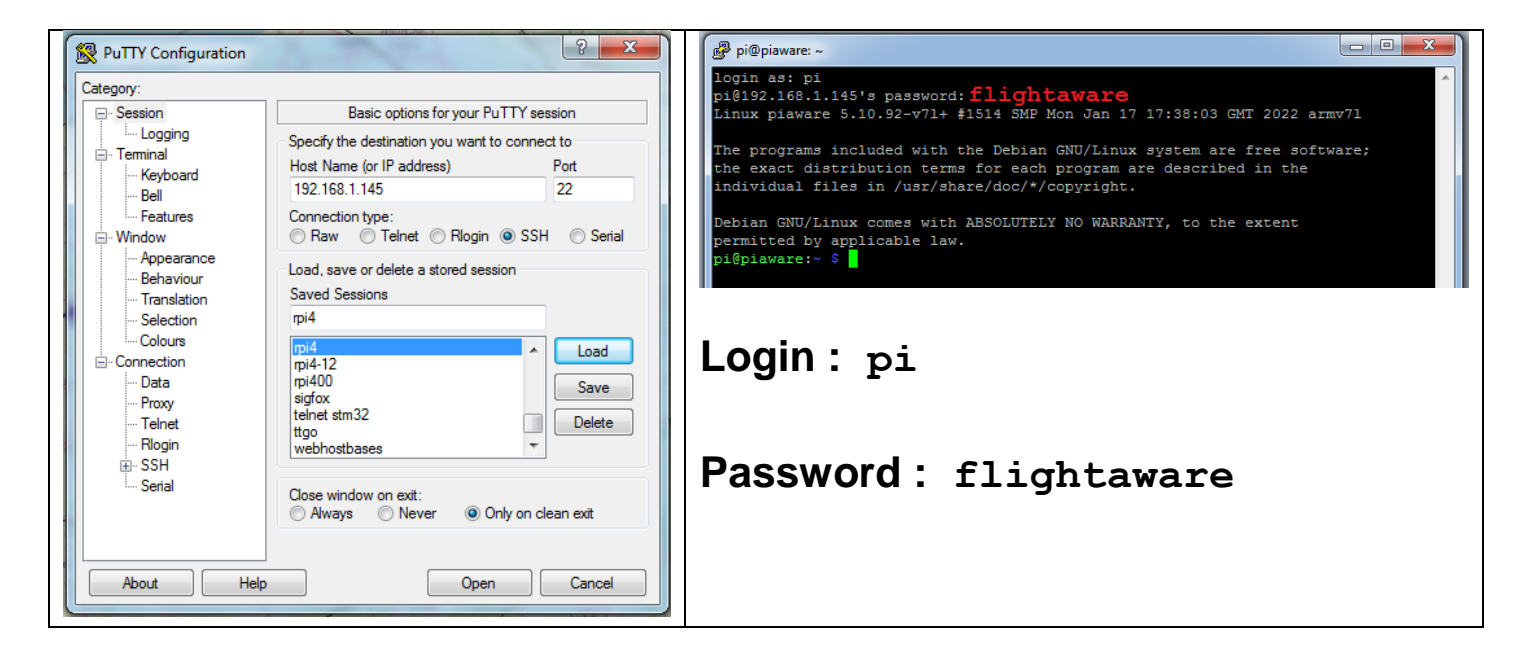

https://www.rtl-sdr.com/getting-the-v3-bias-tee-to-activate-on-piaware-ads-b-images/

Installation des dépendances :

| sudo | apt- | -get upda | ate              |
|------|------|-----------|------------------|
| sudo | apt  | install   | git              |
| sudo | apt  | install   | cmake            |
| sudo | apt  | install   | build-essential  |
| sudo | apt  | install   | libusb-1.0-0-dev |

Installation de l'utilitaire rtl\_biast :

```
git clone https://github.com/rtlsdrblog/rtl biast
ls
cd rtl biast/
mkdir build
cd build/
cmake .. -DDETACH KERNEL DRIVER=ON
make
```

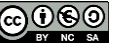

| pi@piaware:~ \$ cd rtl_biast/                                 |
|---------------------------------------------------------------|
| pi@piaware:~/rtl_biast \$ mkdir build                         |
| pi@piaware:~/rtl_biast \$ cd build/                           |
| pi@piaware:~/rtl_biast/build \$ cmakeDDETACH_KERNEL_DRIVER=ON |
| The C compiler identification is GNU 10.2.1                   |
| Detecting C compiler ABI info                                 |
| Detecting C compiler ABI info - done                          |
| Check for working C compiler: /usr/bin/cc - skipped           |
| Detecting C compile features                                  |
| Detecting C compile features - done                           |
| Build type not specified: defaulting to release.              |
| Extracting version information from git describe              |
| Found PkgConfig: /usr/bin/pkg-config (found version "0.29.2") |
| Checking for module 'libusb-1.0'                              |
| Found libusb-1.0, version 1.0.24                              |
| Looking for libusb_handle_events_timeout_completed            |
| Looking for libusb_handle_events_timeout_completed - found    |
| Looking for libusb_error_name                                 |

Test du bias-T :

Arrêter la réception

#### sudo service dump1090-fa stop

Activer le Bias-T

```
cd src/
ls
./rtl biast -b 1
```

Vérifier avec un voltmètre en DC qui y a bien une tension continue de 5V sur la fiche SMA de la clé Rtl-sdr.

Redémarrer la réception

```
sudo service dump1090-fa start
```

Vérifier la réception sur la page locale du RPI http://piaware/skyaware/

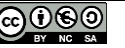

Remarque :

Pour désactiver le Bias-T

```
./rtl_biast -b 0
```

Il faut maintenant activer le Bias-T automatiquement au démarrage du Raspberry pi

```
sudo mkdir /etc/systemd/system/dump1090-fa.service.d
sudo nano /etc/systemd/system/dump1090-fa.service.d/bias-t.conf
```

Coller les deux lignes suivantes dans l'éditeur nano

```
[Service]
ExecStartPre=/home/pi/rtl_biast/build/src/rtl_biast -b 1
```

| 🖉 pi@piaware: ~                                                                                                    |   |
|----------------------------------------------------------------------------------------------------|---|
| GNU nano 5.4 /etc/systemd/system/dump1090-fa.service.d/bias-t.conf                                                         | * |
| [Service]                                                                                                    |   |
| ExecStartPre=/home/pi/rtl_biast/build/src/rtl_biast -b 1                                                                   |   |
|                                                                                                    |   |
| [ Read 3 lines ]                                                                                                    |   |
| ^G Help <sup>∧</sup> O Write Out <sup>∧</sup> W Where Is <sup>∧</sup> K Cut <sup>∧</sup> T Execute <sup>∧</sup> C Location |   |
| ^X Exit   ^R Read File ^\ Replace   ^U Paste   ^J Justify   ^_ Go To Line                                                  | Ŧ |

N'oublier pas de sauvegarder ctrl+o avant de quitter ctrl+x

Redémarrer le RPI, puis vérifier la réception à nouveau.

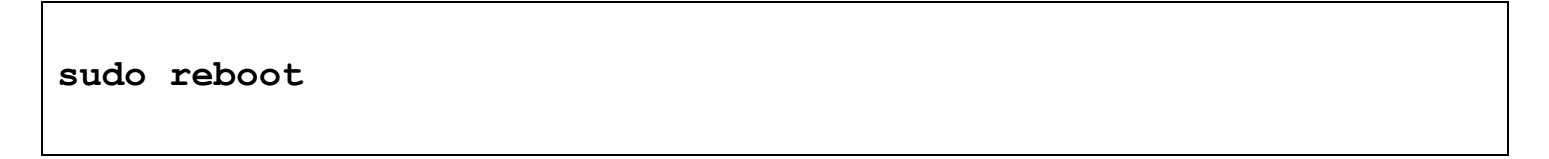

## **15.8 Conclusion**

La solution proposée par flightaware est très pratique et ravira les fans d'ADS-B. Il y aura d'autres tutoriels à suivre en ce qui concerne l'écoute des avions de ligne.